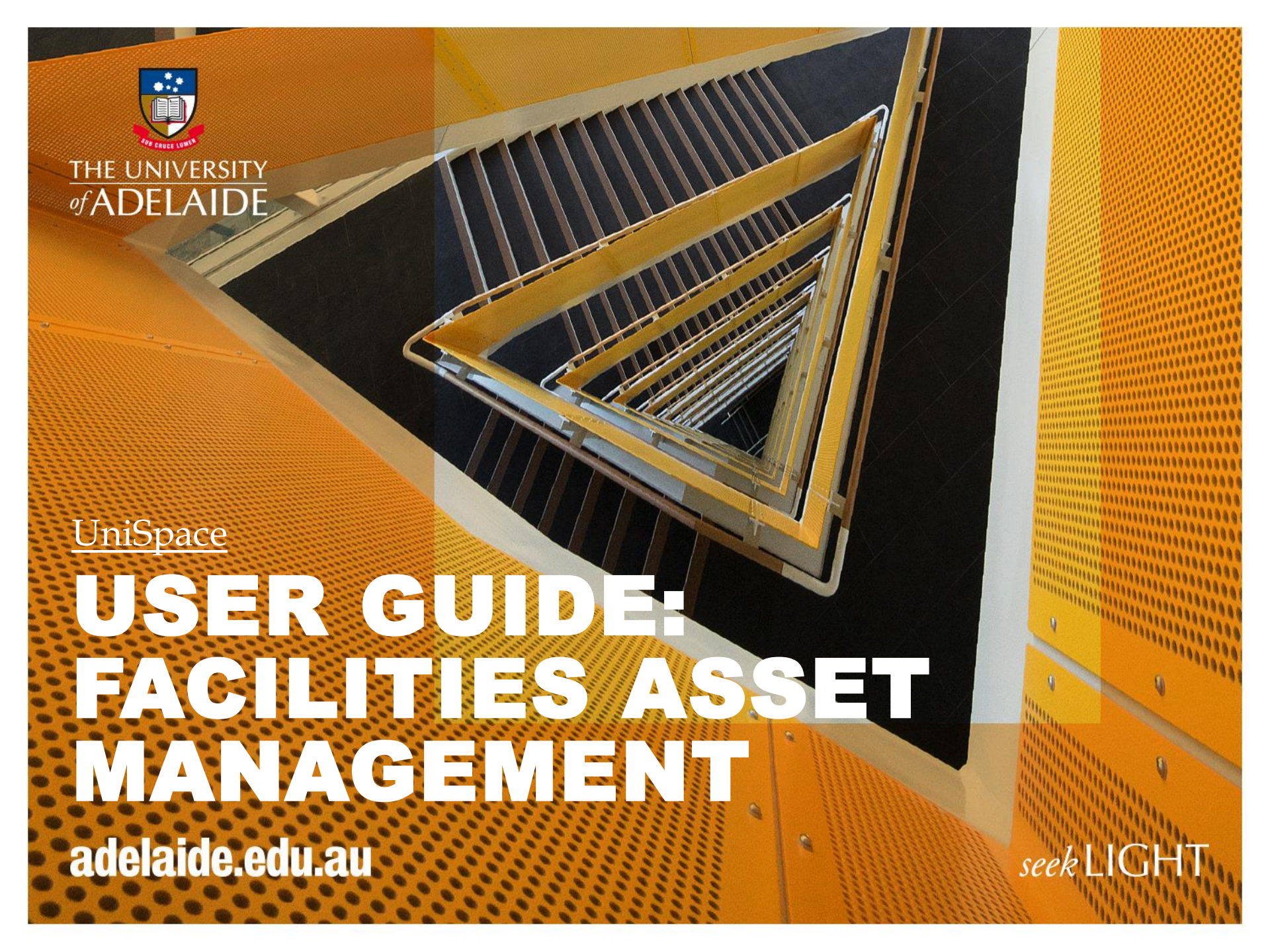

# What is Facilities Asset Management

- Facilities Asset Management, is a module within UniSpace that captures and stores asset data for the University of Adelaide
- The contractors are responsible for updating the asset data throughout the asset lifecycle
- The Facilities Asset Management module will capture;
  - new assets
  - modifications to assets
  - deletion of assets
  - scheduling of assets
  - asset cost
  - asset lifecycle
  - asset condition
  - asset criticality
  - asset usage
  - asset capacity
  - asset operating times

# **Equipment Standard Codes**

*What is an equipment standard?* 

An equipment standard is made up of 3 components:

- Asset Standard Code (trade discipline)
- Asset Description
- Descriptive Detail about the asset

## MECH – PRESSURE VESSEL – **AIR RECEIVER** MECH – PRESSURE VESSEL – **CONDENSOR**

Refer to document *Equipment Standard Listing.xls* for all the naming conventions available to use.

# **Asset Standard Codes**

| ASSET STANDARD CODE                                                                                            | ASSET STANDARD DESCRIPTION |
|----------------------------------------------------------------------------------------------------|----------------------------|
|                                                                                                    |                            |
| ELEG                                                                                                    | ELECTRICAL                 |
| ESP                                                                                                    | FIRE SERVICES              |
|                                                                                                    | FUNE                       |
| re de la companya de la companya de la companya de la companya de la companya de la companya de la companya de | FOME                       |
| LIFT                                                                                                    | LIFTS                      |
| месн                                                                                                    | MECHANICAL                 |
|                                                                                                    | MEGHANIGAL                 |
| PLUM                                                                                                    | PLUMBING                   |
| WATER                                                                                                    | WATER TREATMENT            |

## HOW TO LOG IN AND ACCESS THE FACILITIES ASSET MANAGEMENT MODULE

#### Facilities Asset Management - Log In

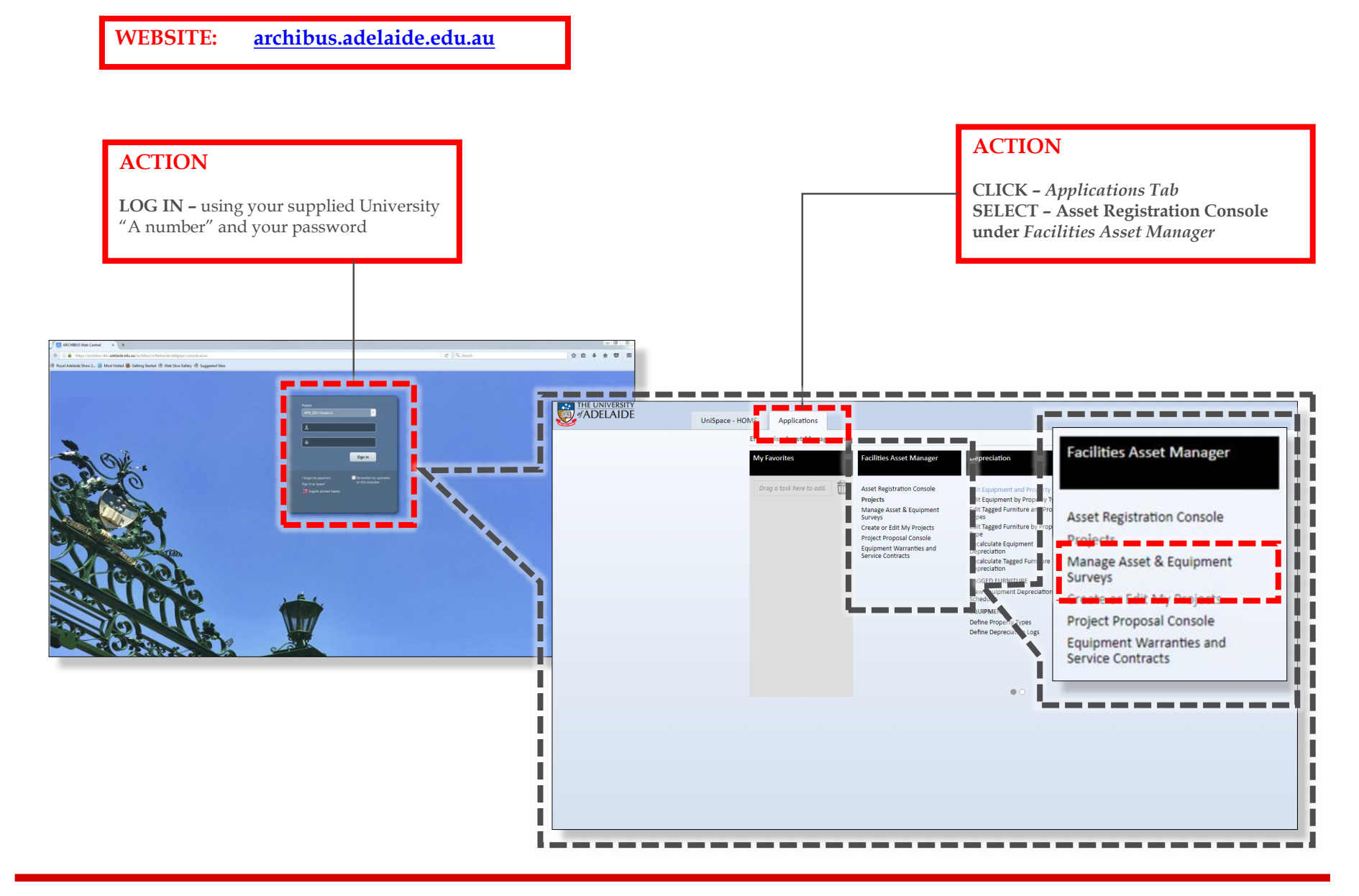

## HOW TO SEARCH FOR AN ASSET BY BUILDING / TRADE

The University of Adelaide

## Facilities Asset Management – Searching for Assets – by Building

| <b>FNTER</b> -"site" and "building                                                                                                    | ″ code                                                                                                    |                                                                                                    |                                                                                                    |                                                                                                    |                                                                                                    |                                                                                                    |                                                                                                    |                                                                                                    |
|----------------------------------------------------------------------------------------------------|----------------------------------------------------------------------------------------------------|----------------------------------------------------------------------------------------------------|----------------------------------------------------------------------------------------------------|----------------------------------------------------------------------------------------------------|----------------------------------------------------------------------------------------------------|----------------------------------------------------------------------------------------------------|----------------------------------------------------------------------------------------------------|----------------------------------------------------------------------------------------------------|
| ENTER - site and building                                                                                                    | coue                                                                                                    |                                                                                                    |                                                                                                    |                                                                                                    |                                                                                                    |                                                                                                    |                                                                                                    |                                                                                                    |
| SELECT - "Filter"                                                                                                    |                                                                                                    |                                                                                                    |                                                                                                    |                                                                                                    |                                                                                                    |                                                                                                    |                                                                                                    |                                                                                                    |
|                                                                                                    |                                                                                                    |                                                                                                    |                                                                                                    |                                                                                                    |                                                                                                    |                                                                                                    |                                                                                                    |                                                                                                    |
| Ì                                                                                                    |                                                                                                    |                                                                                                    |                                                                                                    |                                                                                                    |                                                                                                    |                                                                                                    |                                                                                                    |                                                                                                    |
| Asset Registration Console                                                                                                    |                                                                                                    |                                                                                                    |                                                                                                    |                                                                                                    |                                                                                                    |                                                                                                    | ]≞⊠∂                                                                                                 | 6                                                                                                    |
| Enter a New Asset Search for Existing Asset Equipment System                                                                                                    | s                                                                                                    |                                                                                                    |                                                                                                    |                                                                                                    |                                                                                                    |                                                                                                    |                                                                                                    |                                                                                                    |
| <ul> <li>Asset Selection Filter</li> </ul>                                                                                                    |                                                                                                    |                                                                                                    |                                                                                                    |                                                                                                    |                                                                                                    |                                                                                                    | 0                                                                                                    |                                                                                                    |
| SITE BUILDING Asset Type                                                                                                    | <ul> <li>Asset Standard</li> </ul>                                                                                                    | Asset Sta                                                                                                    | atus 🔹 Asset                                                                                                    | Clear Filter                                                                                                    |                                                                                                    |                                                                                                    |                                                                                                    |                                                                                                    |
|                                                                                                    |                                                                                                    |                                                                                                    |                                                                                                    |                                                                                                    |                                                                                                    |                                                                                                    |                                                                                                    | _                                                                                                    |
| Location Organization Project Asset R                                                                                                    | egistry                                                                                                    |                                                                                                    |                                                                                                    |                                                                                                    |                                                                                                    | ₿ 🖻 י                                                                                                    | * 0                                                                                                  |                                                                                                    |
| Site, Building, Floor No record                                                                                                    | s to display.                                                                                                    |                                                                                                    |                                                                                                    |                                                                                                    |                                                                                                    |                                                                                                    |                                                                                                    |                                                                                                    |
| BL Booleroo                                                                                                    | io uspag.                                                                                                    |                                                                                                    |                                                                                                    |                                                                                                    |                                                                                                    |                                                                                                    |                                                                                                    | -                                                                                                    |
| BP Buckland Park                                                                                                    |                                                                                                    |                                                                                                    |                                                                                                    |                                                                                                    |                                                                                                    |                                                                                                    |                                                                                                    |                                                                                                    |
| CA City Accommodation                                                                                                    |                                                                                                    |                                                                                                    |                                                                                                    |                                                                                                    |                                                                                                    |                                                                                                    |                                                                                                    |                                                                                                    |
| CB Coobowie                                                                                                    |                                                                                                    |                                                                                                    |                                                                                                    |                                                                                                    |                                                                                                    |                                                                                                    |                                                                                                    |                                                                                                    |
| CH Charles and the second second seco                                                                                                    |                                                                                                    |                                                                                                    |                                                                                                    |                                                                                                    |                                                                                                    |                                                                                                    |                                                                                                    |                                                                                                    |
| CL Clare                                                                                                    |                                                                                                    |                                                                                                    |                                                                                                    |                                                                                                    |                                                                                                    |                                                                                                    |                                                                                                    | <b>D</b> #4                                                                                                    |
|                                                                                                    |                                                                                                    |                                                                                                    |                                                                                                    |                                                                                                    |                                                                                                    |                                                                                                    |                                                                                                    |                                                                                                    |
| CR Coording                                                                                                    |                                                                                                    |                                                                                                    |                                                                                                    |                                                                                                    |                                                                                                    |                                                                                                    |                                                                                                    |                                                                                                    |
| CR Coord     Dent Enter a New Asset Search for Existing Asset Equip                                                                                                    | oment Systems                                                                                                    |                                                                                                    |                                                                                                    |                                                                                                    |                                                                                                    |                                                                                                    |                                                                                                    |                                                                                                    |
| CR Coord     DR Dent     Enter a New Asset     Search for Existing Asset     Equip     DR Dopre     ✓ Asset Selection Filter                                                                                                    | oment Systems                                                                                                    |                                                                                                    |                                                                                                    |                                                                                                    |                                                                                                    |                                                                                                    |                                                                                                    |                                                                                                    |
| O R Coorde     O H Denti     D H Denti     D R Dopph     ✓ Asset Selection Filter     P P and     F P and     F P and     S P C Selection Filter     S P C Selection Filter                                                                                                    | oment Systems                                                                                                    |                                                                                                    |                                                                                                    |                                                                                                    |                                                                                                    |                                                                                                    |                                                                                                    |                                                                                                    |
| C R Coord Enter a New Asset Search for Existing Asset Equip<br>D R Doprit Asset Selection Filter<br>P P Famile<br>G T General NT NT42 set Typ                                                                                                    | pre Asse                                                                                                    | et Standard                                                                                                    | Asset Status • Asse                                                                                                    | et Clear                                                                                                    | Filter                                                                                                    |                                                                                                    |                                                                                                    |                                                                                                    |
| O R Coole Enter a New Asset Search for Existing Asset Equip<br>D R Dopt  ▼ Asset Selection Filter      FP Fam     INT INT-2 set Ty      HR Hact                                                                                                    | pe Asse                                                                                                    | et Standard                                                                                                    | Asset Status V Asse                                                                                                    | et Clear                                                                                                    | Filter                                                                                                    |                                                                                                    |                                                                                                    |                                                                                                    |
| Or Cookie Enter a New Asset Search for Existing Asset Equip     DR Doppin     V Asset Selection Filter     Or Genute     NT     NT     NT     NT     NT     Set Selection Filter     Search for Existing Asset     Equip     John     Search     Search for Existing Asset     Equip     Search     Search for Existing Asset     Equip     Search     Search     Sear                                                                                                    | e Asset Registry                                                                                                    | et Standard                                                                                                    | Asset Status V Asse                                                                                                    | et Clear                                                                                                    | Fiter                                                                                                    |                                                                                                    | C B                                                                                                  | 2• <b>*</b>                                                                                                    |
| C Coon Enter a New Asset Search for Existing Asset Equip<br>DR Doppin V Asset Selection Filter<br>FP Family NT NT42 set Ty<br>HR Hack<br>J Joint L Location Organization Project<br>K Kange Site, Building, Floor Clear Filter 0                                                                                                    | pe  Asset Registry Asset Code                                                                                                    | et Standard                                                                                                    | Asset Status Asset                                                                                                    | et Clear                                                                                                    | Filter Criticality = Pending Actio                                                                                                    | n _ Project ID _                                                                                                    | C E<br>Site Code                                                                                     | 👌 🔹 🔹<br>e 🕳 Buildir                                                                                                    |
| C Cool Di Denti<br>DR Doppie<br>PF Dami<br>PF Cool Di Denti<br>PF Cool Di Denti<br>PF Cool Denti<br>PF Cool Di Denti<br>PF Cool Di Denti<br>PF Cool Di Dent                                                                                                    | Asset Registry<br>Asset Code<br>Building(1)                                                                                                    | et Standard                                                                                                    | Asset Status   Asset Status  Asset Standard                                                                                                    | et Clear                                                                                                    | Filter Criticality Pending Action                                                                                                    | n _ Project ID _                                                                                                    | C E<br>Site Code                                                                                     | 👌 🔹 🔅<br>= Buildir                                                                                                    |
| C R Coole Inter a New Asset Search for Existing Asset Equip<br>D R Deprim<br>▼ PF Paint<br>NT NT42 set Ty<br>N R Hard<br>N I Joint Location Organization Project<br>X K Arons Site, Building, Floor Clear Filter<br>K K Arons > NT North Terrace<br>K K Arons - NT North Terrace                                                                                                    | pe  Asset Registry Asset Code Building(1) Building(1) Building(1)                                                                                                    | et Standard Asset Type                                                                                                    | Asset Status                                                                                                    | et Clear                                                                                                    | Filter Criticality – Pending Action y 0 N/A                                                                                                    | n _ Project ID _                                                                                                    | Site Code                                                                                            | ≥ • ↔<br>Buildin<br>NT42                                                                                                    |
| C Clock Constraints Asset Search for Existing Asset Equip<br>D D Deptrim<br>P FF Smith<br>C Clock Constraints Asset Search for Existing Asset Equip<br>P FF Smith<br>C Clock Constraints Asset Search for Existing Asset Equip<br>P FF Smith<br>C Clock Constraints Asset Search for Existing Asset Equip<br>P FF Smith<br>P FF Smith<br>P FF Smit                                                                                                    | e Asset Registry<br>Asset Code<br>Building(1)<br>Building(1)<br>Building(1)<br>Building(1)<br>Building(1)<br>Building(1)                                                                                                    | et Standard Asset Type bl 193)                                                                                                    | Asset Status Asset                                                                                                    | et Clear<br>Asset Status Condition<br>OWNED Satisfactor                                                                                                    | Filter Gribcolity = Pending Action y 0 N/A                                                                                                    | n = Project ID =                                                                                                    | C E<br>Site Code                                                                                     | Buildin                                                                                                    |
| C C Control Control Co                                                                                                    | e  Asset Registry Asset Code Building(1) Building(1) Building(2) Compared to a set of the set of the set of th                                                                                                    | at Standard                                                                                                    | Asset Status  Asset Standard                                                                                                    | et Cléar<br>Asset Status Condition<br>OWNED Satisfactor                                                                                                    | Filter Griticality = Pending Action y 0 N/A                                                                                                    | n = Project ID =                                                                                                    | Site Code                                                                                            | Buildir<br>NT42                                                                                                    |
| C R Coord Enter a New Asset Search for Existing Asset Equip<br>D R Deptin<br>P FP Family Asset Selection Filter<br>C G Generus INT INT42 set Ty<br>H R Hack<br>D I Julint I. Location Organization Project<br>K K Kong Site, Building, Floor Clear Filter I<br>K K Kong N North Terrace                                                                                                    | Asset Registry Asset Code Statistics Asset Code Statistics Asset Code Statistics Code Statistics Code Statisti                                                                                                    | at Standard<br>Asset Type =<br>bl<br>193)<br>eq<br>25 en                                                                                                    | Asset Status  Asset Status Asset Standard                                                                                                    | et Clean<br>Asset Status , Condition<br>OWNED Satisfactor<br>disp<br>In                                                                                                    | Filter<br>Criticality= Pending Action<br>y 0 N/A<br>0 N/A                                                                                                    | n Project ID MULTIPLE                                                                                                    | Site Code                                                                                            | Buildin<br>NT42                                                                                                    |
| C R Coord C Location Filter Search for Existing Asset Equip<br>D R Depth<br>P FF Samuel Asset Selection Filter<br>C G Generul INT INT42 Set Tyr<br>P R Hard<br>D Loint Lu Location Organization Project<br>X K Acons Site, Building, Floor Clear Filter<br>V K M Koor<br>P K N North Terrace<br>X K K Acti<br>L M yellil<br>D M Selicit<br>M M Mode<br>M M Mode                                                                                                    | e Asset Registry<br>Asset Cade<br>Building(1)<br>Asset Cade<br>Building(2)<br>Building(2)<br>Building(2)<br>C Stoo2617<br>Building(2)<br>C Buoppopper                                                                                                    | et Standard<br>Asset Type =<br>bl<br>193)<br>eq<br>75 eq<br>75 eq                                                                                                    | Asset Status  Asset Standard  MECH - AIR CONDITIONER RES - AV PSY - AV PSY - AV                                                                                                    | et Clear<br>Asset Status - Condition<br>OWNED Satisfactor<br>disp<br>in<br>in                                                                                                    | Filter<br>Criticality – Pending Action<br>y 0 N/A<br>0 N/A<br>0 N/A                                                                                                    | n Project ID MULTIPLE                                                                                                    | Site Code                                                                                            | Buildin<br>NT42<br>NT42<br>NT42<br>NT42                                                                                                    |
| C R Conter a New Asset. Search for Existing Asset. Equip<br>D R Doppm<br>P FF Family<br>H Hact<br>I C G Cleanty<br>H Hact<br>I C G Cleanty<br>H Hact<br>K M Kong<br>L Lyell<br>M M Mod<br>M Mod<br>M M Mod                                                                                                    | e Asset Registry<br>Asset Code<br>Building(1)<br>Building(1)<br>Bu | et Standard<br>a Asset Type<br>bl<br>193)<br>eq<br>75 eq<br>73 eq<br>91                                                                                                    | Asset Status Asset Standard MECH - AIR CONDITIONER<br>RES - AV<br>RES - AV                                                                                                    | et Clear<br>Asset Status Condition<br>OWNED Satisfactor<br>disp<br>In<br>in                                                                                                    | Filter<br>Gibicality Pending Action<br>y 0 N/A<br>0 N/A<br>0 N/A<br>0 N/A                                                                                                    | n Project ID<br>MULTIPLE<br>MULTIPLE<br>MULTIPLE                                                                                                    | Site Code                                                                                            | Buildir<br>NT42<br>NT42<br>NT42<br>NT42<br>NT42<br>NT42                                                                                                    |
| C R Coord The Area New Asset Search for Existing Asset Equip<br>D R Dent<br>FP Family<br>Asset Selection Filter<br>C G Generue<br>N INVS<br>J Loint I<br>Cection Organization Project<br>Site, Building, Floor Clear Filter<br>N Kanger<br>N Konger<br>N T North Terrace                                                                                                    | aset Registry           Asset Registry           Asset Cade           Building(1)           *           Fequipment(25/           *           Conconcepts           *           Romonocomment           *           Romonocomment           *           *           *           *           *           *           *           *           *           *           *           *           *           *           *           *           *           *           *           *           *           *           *           *           *           *           *           *           *           *           *           *           *           *           *           *           *           *           *                                                                                                    | t Standard<br>Asset Type =<br>bl<br>193)<br>eq<br>15 eq<br>13 eq<br>eq<br>eq<br>eq<br>eq<br>eq                                                                                                    | Asset Status Asset Status                                                                                                    | et Clear<br>Asset Status Condition<br>OWNED Satisfactor<br>disp<br>in<br>in<br>in<br>tation                                                                                                    | Filter<br>Criticality Pending Action<br>y 0 N/A<br>0 N/A<br>0 N/A<br>0 N/A<br>0 N/A                                                                                                    | n Project ID -<br>MULTIPLE<br>MULTIPLE<br>MULTIPLE<br>MULTIPLE                                                                                                    | Site Code                                                                                            | Buildin<br>NT42<br>NT42<br>NT42<br>NT42<br>NT42<br>NT42                                                                                                    |
| C R Coord C Loss Control of Coord C Loss Control of C Loss Control of C Loss Contro                                                                                                    | asset Registry           Asset Registry           Asset Code           Building(1)           '           '           Equipment(25/           '           *           Ronomonous           '           *           *           *           *           *           *           *           *           *           *           *           *           *           *           *           *           *           *           *           *           *           *           *           *           *           *           *           *           *           *           *           *           *           *           *           *           *           *           *           *           *                                                                                                    | eq and a set Type = bl the set Type = bl the set | Asset Status Asset Status                                                                                                    | et Clear<br>Asset Status Condition of<br>OWNED Satisfactor<br>disp<br>in<br>in<br>in<br>Active<br>basein                                                                                                    |                                                                                                    | n Project ID MULTIPLE<br>MULTIPLE<br>MULTIPLE<br>MULTIPLE<br>MULTIPLE                                                                                                    | Site Code                                                                                            | Buildin<br>NT42<br>NT42<br>NT42<br>NT42<br>NT42<br>NT42<br>NT42<br>NT42                                                                                                    |
| C Cool Du Central Alex Asset Search for Existing Asset Equip<br>DR Doppm<br>PF Family<br>HR Tack<br>HR Tack<br>HK Maco<br>N North Terrace<br>K Kano<br>M Mode<br>M Mala<br>N North<br>N North<br>N Nort                                                                                                    | se         • Asset           Asset Registry         Asset Code           • Building(1)         • Nt42           • Equilignent(25/         • Cs1002617           • • R0000000000         • • 0 00002           • • 0 00002         • • 0 00002           • • • 0 00002         • • 0 00002                                                                                                    | et Standard<br>bl<br>193)<br>eq<br>75 eq<br>eq<br>eq<br>eq<br>eq<br>eq<br>eq                                                                                                    | Asset Status Asset Status                                                                                                    | et Cléar<br>Asset Status & Condition<br>OWNED Satisfactor<br>disp<br>in<br>in<br>Active<br>Active<br>Active                                                                                                    | Filter  Gibticality – Pending Action  y  N/A  N/A  N/A  N/A  N/A  N/A  N/A                                                                                                    | MULTIPLE<br>MULTIPLE<br>MULTIPLE<br>MULTIPLE<br>MULTIPLE<br>MULTIPLE                                                                                                    | NT<br>NT<br>NT<br>NT<br>NT<br>NT<br>NT<br>NT<br>NT                                                   | Buildin<br>NT42<br>NT42<br>NT42<br>NT42<br>NT42<br>NT42<br>NT42<br>NT42                                                                                                    |
| C Cool Di Denti<br>Di Denti<br>PP Famili<br>PF Famili<br>PF Famili<br>Vi MVS<br>Ju Joint II<br>Ki Kang<br>Ki Korut<br>Li M Korut<br>Ki Kang<br>Ki Kang | Asset Registry           Asset Registry           Asset Cade           • Building(1)           • Nt42           • Equipment(25/           • 0 00002           • 0 00002           • 0 00002           • 0 00002           • 0 00002           • 0 0000283           • 0 0000283           • 0 0000284           • 0 0000284           • 0 0000284                                                                                                    | at Standard<br>Asset Type<br>bl<br>193)<br>eq<br>eq<br>eq<br>eq<br>eq<br>eq<br>eq                                                                                                    | Asset Status Asset Status                                                                                                    | et Cléar<br>Asset Status Condition<br>OWNED Satisfactor<br>disp<br>in<br>in<br>Active<br>Active<br>Active                                                                                                    | Filter<br>Gribicality Pending Action<br>y 0 N/A<br>0 N/A<br>0 N/A<br>0 N/A<br>0 N/A<br>0 N/A<br>0 N/A<br>0 N/A<br>0 N/A                                                                                                    | MULTIPLE<br>MULTIPLE<br>MULTIPLE<br>MULTIPLE<br>MULTIPLE<br>MULTIPLE<br>MULTIPLE                                                                                                    | NT<br>NT<br>NT<br>NT<br>NT<br>NT<br>NT<br>NT<br>NT<br>NT                                             | <ul> <li>Buildin</li> <li>NT42</li> <li>NT42</li> </ul>                                        |
| C R Coord Enter a New Asset Search for Existing Asset Equip<br>D R Doppm<br>▼ Asset Selection Filter<br>C G G Generue<br>N I Mark<br>N I Mark<br>M Kongri<br>N M Mongri<br>N M Mongri<br>N M Nord<br>N M Nord                                                                                                    | Asset Registry           Asset Registry           Asset Cade           * Building(1)           * 0           * 0           * 0           * 0           * 0           * 0           * 0           * 0           * 0           * 0           * 0           * 0           * 0           * 0           * 0           * 0           * 0           * 0           * 0           * 0           * 0           * 0           * 0           * 0           * 0           * 0           * 0           * 0           * 0           * 0           * 0           * 0           * 0           * 0           * 0           * 0           * 0           * 0           * 0           * 0           * 0           * 0           * 0           * 0           0           0                                                                                                    | bl<br>193)<br>eq<br>193)<br>eq<br>25 eq<br>eq<br>eq<br>eq<br>eq<br>eq<br>eq                                                                                                    | Asset Status  Asset Status Asset Standard  MECH - AIR CONDITIONER RES - AV RES - AV RES - AV MECH - FIRE DAMPER THERMAL MECH - FAN - STAIR PRESSURISATION MECH - FAN - STAIR PRESSURISATION MECH - FAN - STAIR PRESSURISATION MECH - FAN - STAIR PRESSURISATION MECH - FAN - STAIR PRESSURISATION                                                                                                    | et Clear<br>Asset Status & Condition<br>OWNED Satisfactor<br>disp in<br>in Active<br>Active<br>Active<br>Active<br>Active                                                                                                    | Filter<br>Criticality = Panding Action<br>y 0 N/A<br>0 N/A<br>0 N/A<br>0 N/A<br>0 N/A<br>0 N/A<br>0 N/A<br>0 N/A<br>0 N/A<br>0 N/A<br>0 N/A<br>0 N/A                                                                                                    | MULTIPLE<br>MULTIPLE<br>MULTIPLE<br>MULTIPLE<br>MULTIPLE<br>MULTIPLE<br>MULTIPLE<br>MULTIPLE                                                                                                    | C E<br>Site Code<br>NT<br>NT<br>NT<br>NT<br>NT<br>NT<br>NT<br>NT                                     | <ul> <li>Buildin</li> <li>NT42</li> <li>NT42</li> </ul>                                                                                                    |
| C Cool Enter a New Asset Search for Existing Asset Equip<br>DR Doppm<br>Asset Selection Filter<br>FF Family<br>IR Hack<br>IR Hack<br>IR Hack<br>IR Hack<br>IR Hack<br>IR Hack<br>IR Hack<br>IR Hack<br>IR Hack<br>IR Hack<br>IR Hack<br>IR Hack<br>IR Hack<br>IR Hack<br>IR Hack<br>IR Hack<br>IR Hack<br>IR Hack<br>IN T Organization Project<br>IN North<br>IR Hack<br>IN North Terrace<br>IN North Terrace<br>IN Minian<br>IR Model<br>IN Minian<br>IR Model<br>IN Minian<br>IR Model<br>IN Minian<br>IR Model<br>IN Minian<br>IN Minian<br>IN Minian<br>IN Minian<br>IN Minian                                                                                                    | se         Asset           Asset Registry         Asset Cafe           Building(1)              •             •                                                                                                    | et Standard<br>bl<br>193)<br>eq<br>75 eq<br>eq<br>eq<br>eq<br>eq<br>eq<br>eq<br>eq<br>eq<br>eq                                                                                                    | Asset Status Asset Status                                                                                                    | et Clear<br>Asset Status a Condition<br>OWNED Satisfactor<br>disp<br>in<br>in<br>Active<br>Active<br>Active<br>Active<br>Active                                                                                                    | Filter                                                                                                    | <ul> <li>Project ID =</li> <li>MULTIPLE</li> <li>MULTIPLE</li> <li>MULTIPLE</li> <li>MULTIPLE</li> <li>MULTIPLE</li> <li>MULTIPLE</li> <li>MULTIPLE</li> <li>MULTIPLE</li> <li>MULTIPLE</li> </ul>                                                                                                    | NT<br>NT<br>NT<br>NT<br>NT<br>NT<br>NT<br>NT<br>NT<br>NT<br>NT<br>NT                                 | <ul> <li>Buildin</li> <li>NT42</li> <li>NT42</li> </ul>                                                                                                    |
| C R Correl M Certain Asset Search for Existing Asset Equip<br>D R Deptition Asset Selection Filter<br>P P Famile<br>C G Generul M T NT42 set Ty<br>M R Second M Certain Asset Search for Existing Asset Equip<br>W M Second M Certain Asset Selection Filter<br>W M Second M Certain Asset Selection Project<br>C Cector Organization Project<br>C Cector Organization Project<br>W M Second M Certain Asset Selection Filter<br>W M Second M Certain Asset Selection Filter<br>W M Second M Certain Asset Selection Filter<br>W M Second M Certain Asset Selection Filter<br>W M Second M Certain Asset Selection Filter<br>W M Second M Certain Asset Selection Filter<br>W M Second M Certain Asset Selection Filter<br>W M Second M Certain Asset Selection Filter<br>W M Model<br>M M Model<br>M M Model<br>M M Model<br>M M Model<br>M M Model<br>M M Model<br>M M Model<br>M M Model<br>M M Model<br>M M Model<br>M M Model<br>M M Model<br>M M Model<br>M M Model<br>M M Model<br>M M Model<br>M M Model<br>M M M M M M M M M M M M M M M M M M M                                                                                                    | Asset Registry           Asset Registry           Asset Cade           • Building(1)           • N142           • Equipment(25/           • 0 00002           • 0 00002           • 0 00002           • 0 00002           • 0 00002           • 0 00002           • 0 00002           • 0 00002           • 0 00002           • 0 00002           • 0 00002           • 0 00002           • 0 00002           • 0 00002           • 0 00002           • 0 00002           • 0 00002           • 0 00002           • 0 00002           • 0 00002           • 0 00002           • 0 00002           • 0 00002           • 0 00002           • 0 00002           • 0 00002           • 0 00002           • 0 00002           • 0 00002           • 0 00002           • 0 00002           • 0 00002           • 0 00002           • 0 00002           • 0 00002           • 0 00002                                                                                                    | tt Standard<br>bt<br>1935)<br>eq<br>eq<br>eq<br>eq<br>eq<br>eq<br>eq<br>eq<br>eq<br>eq<br>eq                                                                                                    | Asset Status Asset Status Asset Status Asset Standard Asset Standard Asset Standard Asset Standard Asset Standard Asset Standard Asset Standard Asset Status Status | et Clear Asset Status Condition OWNED Satisfactor disp In In In Active Active A | Filter<br>Gibicality Pending Action<br>y 0 N/A<br>0 N/A<br>0 N/A<br>0 N/A<br>0 N/A<br>0 N/A<br>0 N/A<br>0 N/A<br>0 N/A<br>0 N/A<br>0 N/A<br>0 N/A<br>0 N/A<br>0 N/A<br>0 N/A<br>0 N/A                                                                                                    | n Project ID<br>MULTIPLE<br>MULTIPLE<br>MULTIPLE<br>MULTIPLE<br>MULTIPLE<br>MULTIPLE<br>MULTIPLE<br>MULTIPLE<br>MULTIPLE                                                                                                    | NT E<br>Site Code<br>NT<br>NT<br>NT<br>NT<br>NT<br>NT<br>NT<br>NT<br>NT<br>NT                        | Buildin<br>NT42<br>NT42<br>NT42<br>NT42<br>NT42<br>NT42<br>NT42<br>NT42                                                                                                    |
| C Cool Force A New Asset Search for Existing Asset Equip<br>DR Doppm<br>PF Family<br>IR Rest<br>IL Joint II<br>Cocation Organization Project<br>III Joint II<br>Cocation Organization Project<br>III Joint II<br>Cocation Organization Project<br>III Norganization Project<br>III Norganizatio Project<br>III Norganization Project<br>III Norganizatio                                                                                                    | asset Registry           Asset Registry           Asset Cade           * Building(1)           * 0           * 0           * 0           * 0           * 0           * 0           * 0           * 0           * 0           * 0           * 0           * 0           * 0           * 0           * 0           * 0           * 0           * 0           * 0           * 0           * 0           * 0           * 0           * 0           * 0           * 0           * 0           * 0           * 0           * 0           * 0           * 0           0           0           0           0           0           0           0           0           0           0           0           0           0           0           0     <                                                                                                    | eq<br>eq<br>eq<br>eq<br>eq<br>eq<br>eq<br>eq<br>eq<br>eq<br>eq<br>eq<br>eq<br>e                                                                                                    | Asset Status Asset Status                                                                                                    | et Ciear<br>Asset Status Condition<br>OWNED Satisfactor<br>disp in<br>in Active<br>Active<br>Active<br>Active<br>Active<br>Active<br>Active<br>Active<br>Active<br>Active<br>Active                                                                                                    | Filter<br>Griticality = Panding Action<br>y 0 N/A<br>0 N/A<br>0 N/A<br>0 N/A<br>0 N/A<br>0 N/A<br>0 N/A<br>0 N/A<br>0 N/A<br>0 N/A<br>0 N/A<br>0 N/A<br>0 N/A<br>0 N/A<br>0 N/A                                                                                                    | MULTIPLE<br>MULTIPLE<br>MULTIPLE<br>MULTIPLE<br>MULTIPLE<br>MULTIPLE<br>MULTIPLE<br>MULTIPLE<br>MULTIPLE                                                                                                    | Stee Code<br>Stee Code<br>NT<br>NT<br>NT<br>NT<br>NT<br>NT<br>NT<br>NT<br>NT<br>NT<br>NT             | 2 • * * * * * * * * * * * * * * * * * *                                                                                                    |
| C Cook Constraints Asset Search for Existing Asset Equip<br>D R Depth<br>P FP Family<br>IN Asset Selection Filter<br>C G Generus<br>IN Intra-<br>I Lointin<br>I Lointin<br>I Lointin<br>I Lointin<br>I Lointin<br>I Lointin<br>I Lointin<br>I Lointin<br>I Lointin<br>I Lointin<br>I Lointin<br>I Lointin<br>I Lointin<br>I Lointin<br>I Lointin<br>I Lointin<br>I Lointin<br>I Lointin<br>I Lointin<br>I Lointin<br>I Lointin<br>I Lointin<br>I North<br>I N North<br>I M Mindi<br>I M Mindi<br>I M Mindi<br>I M Mindi<br>I M Mindi<br>I M Mindi<br>I M Mindi<br>I M Mindi<br>I M Mindi<br>I M Mindi<br>I M Mindi<br>I M Mindi<br>I M Mindi<br>I M Mindi<br>I M Mindi                                                                                                    | asset Registry           Asset Registry           Asset Cade           Building(1)                • 0 1142           Equipment(25/                • 0 0000287                • 0 0000287                • 0 0000287                • 0 0000287                • 0 0000287                • 0 0000287                • 0 0000287                • 0 0000287                • 0 0000287                • 0 0000287                • 0 0000287                • 0 00002810                • 0 0000311                • 0 00003127                                                                                                    | et Standard<br>bl<br>193)<br>eq<br>eq<br>eq<br>eq<br>eq<br>eq<br>eq<br>eq<br>eq<br>eq<br>eq<br>eq<br>eq                                                                                                    | Asset Status Asset Status                                                                                                    | et Cléar<br>Asset Status & Condition<br>OWNED Satisfactor<br>disp In<br>In In<br>Active<br>Active<br>Active<br>Active<br>Active<br>Active<br>Active<br>Active<br>Active<br>Active<br>Active                                                                                                    | Filter                                                                                                    | MULTIPLE<br>MULTIPLE<br>MULTIPLE<br>MULTIPLE<br>MULTIPLE<br>MULTIPLE<br>MULTIPLE<br>MULTIPLE<br>MULTIPLE<br>MULTIPLE<br>MULTIPLE                                                                                                    | NT<br>NT<br>NT<br>NT<br>NT<br>NT<br>NT<br>NT<br>NT<br>NT<br>NT<br>NT<br>NT                           | 2 • 2 • 4 Buildin<br>NT42<br>NT42<br>NT42<br>NT42<br>NT42<br>NT42<br>NT42<br>NT42                                                                                                    |
| C R Correl M Certer New Asset Search for Existing Asset Equip<br>D R Deptitive Asset Selection Filter<br>P P Family<br>Asset Selection Filter<br>V INVS<br>J Lioint II<br>Location Organization Project<br>KI Kang<br>Site, Building, Floor Clear Filter<br>V INVS<br>M Moort V<br>M Monty<br>M Monty<br>M M Mont<br>N M Monty<br>M M Mont<br>M M Mont<br>M M Mont<br>M M Mont<br>M M Monty<br>M M Monty<br>M M M M M M M M M M M M M M M M M M M                                                                                                     | Asset Registry           Asset Registry           Asset Cede           * Building(1)           * 0           * 0           * 0           * 0           * 0           * 0           * 0           * 0           * 0           * 0           * 0           * 0           * 0           * 0           * 0           * 0           * 0           * 0           * 0           * 0           * 0           * 0           * 0           * 0           * 0           * 0           * 0           * 0           * 0           * 0           * 0           * 0           * 0           * 0           * 0           0           0           0           0           0           0           0           0           0           0           0           0                                                                                                    | eq<br>eq<br>eq<br>eq<br>eq<br>eq<br>eq<br>eq<br>eq<br>eq<br>eq<br>eq<br>eq<br>e                                                                                                    | Asset Status Asset Status Asset Standord Asset Standord Asset Standord Asset Standord Asset Standord Asset Standord Asset Standord Asset Standord Asset Standord Asset Status Status Asset Status Status Asset Status Asset Status Asset Asset As | et Cléar<br>Asset Status & Condition<br>OWNED Satisfactor<br>disp<br>In<br>In<br>Active<br>Active<br>Active<br>Active<br>Active<br>Active<br>Active<br>Active<br>Active<br>Active<br>Active<br>Active<br>Active<br>Active<br>Active                                                                                                    | Filter<br>Griticality - Pending Action<br>y 0 N/A<br>0 N/A<br>0 N/A<br>0 N/A<br>0 N/A<br>0 N/A<br>0 N/A<br>0 N/A<br>0 N/A<br>0 N/A<br>0 N/A<br>0 N/A<br>0 N/A<br>0 N/A<br>0 N/A<br>0 N/A<br>0 N/A<br>0 N/A                                                                                                    | <ul> <li>Project ID =</li> <li>MULTIPLE</li> <li>MULTIPLE</li> <li>MULTIPLE</li> <li>MULTIPLE</li> <li>MULTIPLE</li> <li>MULTIPLE</li> <li>MULTIPLE</li> <li>MULTIPLE</li> <li>MULTIPLE</li> <li>MULTIPLE</li> <li>MULTIPLE</li> <li>MULTIPLE</li> <li>MULTIPLE</li> <li>MULTIPLE</li> <li>MULTIPLE</li> </ul>                                                                                                    | Site Code<br>NT<br>NT<br>NT<br>NT<br>NT<br>NT<br>NT<br>NT<br>NT<br>NT<br>NT<br>NT<br>NT              | ★ ★ ★ ★ ★ ★ ★ ★ ★ ★ ★ ★ ★ ★ ★ ★ ★ ★ ★                                                                                                    |
| C R Correl DH Derth<br>D R Derth<br>FP Famile<br>FP Famile<br>R Klasse<br>J LJ Joint II<br>K K Kenger<br>K K Kenger                                                                                                    | Asset Registry           Asset Registry           Asset Cade           * Building(1)           * 0           * 0           * 0           * 0           * 0           * 0           * 0           * 0           * 0           * 0           * 0           * 0           * 0           * 0           * 0           * 0           * 0           * 0           * 0           * 0           * 0           * 0           * 0           * 0           * 0           * 0           * 0           * 0           * 0           * 0           * 0           * 0           * 0           * 0           * 0           * 0           * 0           * 0           * 0           * 0           * 0           * 0           * 0           0           0           0                                                                                                    | eq<br>eq<br>eq<br>eq<br>eq<br>eq<br>eq<br>eq<br>eq<br>eq<br>eq<br>eq<br>eq<br>e                                                                                                    | Asset Status Asset Status                                                                                                    | et Cléan Asset Status Condition OWNED Satisfactor disp In In In Active Active A | Filter<br>Griticality = Panding Action<br>y 0 N/A<br>0 N/A<br>0 N/A<br>0 N/A<br>0 N/A<br>0 N/A<br>0 N/A<br>0 N/A<br>0 N/A<br>0 N/A<br>0 N/A<br>0 N/A<br>0 N/A<br>0 N/A<br>0 N/A<br>0 N/A                                                                                                    | MULTIPLE<br>MULTIPLE<br>MULTIPLE<br>MULTIPLE<br>MULTIPLE<br>MULTIPLE<br>MULTIPLE<br>MULTIPLE<br>MULTIPLE<br>MULTIPLE<br>MULTIPLE<br>MULTIPLE                                                                                                    | Site Code<br>NT<br>NT<br>NT<br>NT<br>NT<br>NT<br>NT<br>NT<br>NT<br>NT<br>NT<br>NT<br>NT              | <ul> <li>* *</li> <li>Buildin</li> <li>NT42</li> <li>NT42</li> </ul>                                         |
| <ul> <li>OR Coordination of the state of the state of the</li></ul>                                                                                                    | Asset Registry           Asset Registry           Asset Cede           Building(1)                • 0 rt42                 • Equipment(25/             • 0 cs100261                 • • 0 robooco                • • 0 cs100261                 • • 0 cs100261                 • • 0 cs000328                 • • 0 cs000328                 • • 0 cs000328                 • • 0 cs000328                 • • 0 cs000328                 • • 0 cs0003310                 • • 0 cs0003312                 • • 0 cs0003315                • • 0 cs0003315                 • • 0 cs000331                 • • 0 cs000331                 • • 0 cs000331                 • • 0 cs000331                 • • 0 cs000331                 • • 0 cs000331                                                                                                    | eq<br>eq<br>eq<br>eq<br>eq<br>eq<br>eq<br>eq<br>eq<br>eq<br>eq<br>eq<br>eq<br>e                                                                                                    | Asset Status Asset Status Asset Asset | et Cléar<br>Asset Status & Condition<br>OWNED Satisfactor<br>disp in<br>in in<br>Active<br>Active<br>Active<br>Active<br>Active<br>Active<br>Active<br>Active<br>Active<br>Active<br>Active<br>Active<br>Active<br>Active<br>Active                                                                                                    | Filter       Criticality –       Pending Action       N/A       N/A                                                                                                    | MULTIPLE<br>MULTIPLE<br>MULTIPLE<br>MULTIPLE<br>MULTIPLE<br>MULTIPLE<br>MULTIPLE<br>MULTIPLE<br>MULTIPLE<br>MULTIPLE<br>MULTIPLE<br>MULTIPLE<br>MULTIPLE                                                                                                    | Site Code<br>NT<br>NT<br>NT<br>NT<br>NT<br>NT<br>NT<br>NT<br>NT<br>NT                                | ★ ★ ★ ★ ★ ★ ★ ★ ★ ★ ★ ★ ★ ★ ★ ★ ★ ★ ★                                                                                                    |
| C Cool Inter a New Asset Search for Existing Asset Equip<br>DR Dopul<br>PP Family<br>Asset Selection Filter<br>PF Family<br>INT INT-2 set Ty<br>INT INT-2 set Ty<br>INT IN                                                                                                    | Asset Registry           Asset Registry           Asset Cede           * Building(1)           * 0           * 0           * 0           * 0           * 0           * 0           * 0           * 0           * 0           * 0           * 0           * 0           * 0           * 0           * 0           * 0           * 0           * 0           * 0           * 0           * 0           * 0           * 0           * 0           * 0           * 0           * 0           * 0           * 0           * 0           * 0           * 0           * 0           * 0           * 0           * 0           * 0           * 0           * 0           * 0           * 0           * 0           * 0           0           0           0                                                                                                    | eq eq eq eq eq eq eq eq eq eq eq eq eq e                                                                                                    | Asset Status Asset Status Asset Standard Asset Standard Asset Standard Asset Standard Asset Standard Asset Standard Asset Standard Asset Standard Asset Standard Asset Standard Asset Standard Asset Status Asset Status Asset Asset Asse | et Cléar<br>Asset Status & Condition<br>OWNED Satisfactor<br>disp In<br>In .<br>Active .<br>Active .<br>Active .<br>Active .<br>Active .<br>Active .<br>Active .<br>Active .<br>Active .<br>Active .<br>Active .<br>Active .                                                                                                    | Filter<br>Griticality – Pending Action<br>y 0 N/A<br>0 N/A<br>0 N/A                                                                                                    | <ul> <li>Project ID =</li> <li>MULTIPLE</li> <li>MULTIPLE</li> </ul> | NT<br>Site Code<br>NT<br>NT<br>NT<br>NT<br>NT<br>NT<br>NT<br>NT<br>NT<br>NT<br>NT<br>NT<br>NT        | <ul> <li>NT42</li> <li>NT42</li> </ul> |
| Or Cooking Enter a New Asset Search for Existing Asset Equip<br>De Dorph<br>PF Pranue<br>OF Cleance INT INT42 set Ty<br>INT INT42 set Ty<br>INT INT42 set Ty<br>INT INT42 set Ty<br>INT INT42 set Ty<br>INT INT42 set Ty<br>INT52 set Ty<br>INT55 set Ty<br>INT55 set Ty<br>INT5                                                                                                    | Asset Registry           Asset Registry           Asset Cade           • Building(1)           • Building(1)           • Building(1)           • Oracle           • Equipment(25/           • Oracle           • Cs0002617           • Oracle           • Oracle           • Or                                                                                                    | eq<br>eq<br>eq<br>eq<br>eq<br>eq<br>eq<br>eq<br>eq<br>eq<br>eq<br>eq<br>eq<br>e                                                                                                    | Asset Status Asset Status Asset Status Asset Status Asset Status Asset Status Asset Standard Asset Standard Asset Standard Asset Standard Asset Standard Asset Standard Asset Status Status Sta | et Cléar Asset Status Condition a OWNED Satisfactor disp In In In Active Active | Filter<br>Gibicality Pending Action<br>y 0 N/A<br>0 N/A<br>0 N/A | MULTIPLE<br>MULTIPLE<br>MULTIPLE<br>MULTIPLE<br>MULTIPLE<br>MULTIPLE<br>MULTIPLE<br>MULTIPLE<br>MULTIPLE<br>MULTIPLE<br>MULTIPLE<br>MULTIPLE<br>MULTIPLE<br>MULTIPLE                                                                                                    | Site Code<br>Site Code<br>NT<br>NT<br>NT<br>NT<br>NT<br>NT<br>NT<br>NT<br>NT<br>NT<br>NT<br>NT<br>NT | NT42 NT42                                                                                                    |

#### Facilities Asset Management – Searching for Assets – by Trade

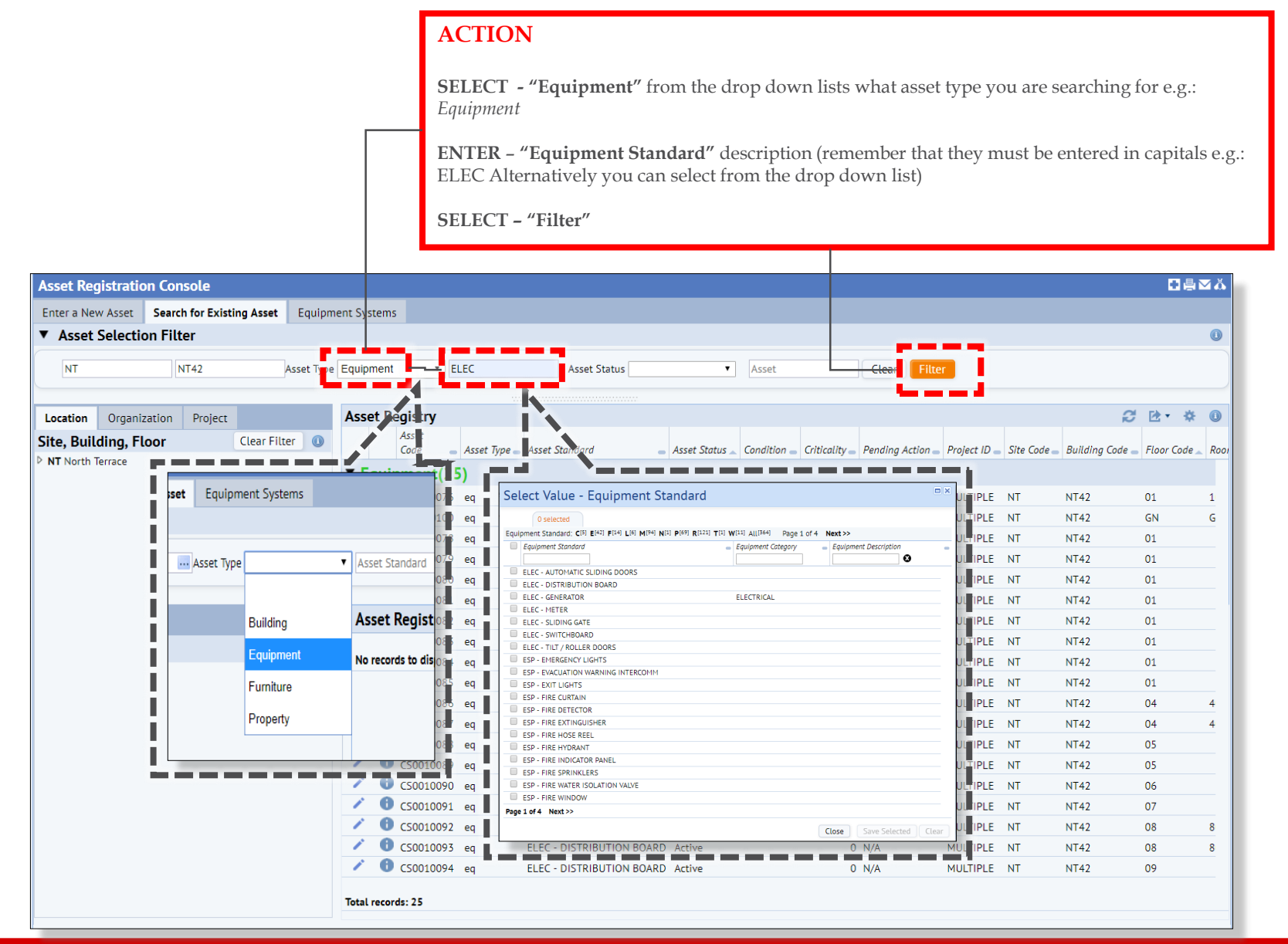

## HOW TO SEARCH FOR AN INDIVIDUAL ASSET

## Facilities Asset Management – Searching for Individual Assets

|                                                               |                                                                       | ACTION                                                                               |
|---------------------------------------------------------------|-----------------------------------------------------------------------|--------------------------------------------------------------------------------------|
| UniSpace - HOME Applications                                  | Tasks -                                                               |                                                                                      |
| Asset Registration Console                                    |                                                                       | ENTER - "Asset Code " (ensure the CS is                                              |
| Enter a New Asset Search for Existing Asset Equipment Systems |                                                                       | entered in capitals)                                                                 |
| Accest Colocition Eliter                                      |                                                                       | entereu in cupituis )                                                                |
| ▼ Asset Selection Filter                                      |                                                                       |                                                                                      |
| SITE BUILDING Asset Type                                      | rd Asset Status Asset Filter                                          | SELECT – "Filter"                                                                    |
|                                                               |                                                                       |                                                                                      |
| Accet Pegi                                                    | rtny                                                                  |                                                                                      |
| Cite De Man El                                                | suy                                                                   |                                                                                      |
| Site, Building, Floor Clear Filter No records to c            | display.                                                              |                                                                                      |
| BL Booleroo<br>b BD Ruckland Dark                             |                                                                       |                                                                                      |
| DP BUCKLING Park     De City Accommodation                    |                                                                       |                                                                                      |
| C C Cophowie                                                  |                                                                       |                                                                                      |
| CH Charlick Farm                                              |                                                                       |                                                                                      |
| CL Clare                                                      | Asset Registration Console                                            |                                                                                      |
| CR Coorong (Salt Creek)                                       | Enter a New Asset Search for Existing Asset Equipment Systems         |                                                                                      |
| DH Dental Hospital                                            |                                                                       |                                                                                      |
| DR Doppler Radar (BOM)                                        | Asset Selection Fifter                                                |                                                                                      |
| FM Flinders Medical Centre                                    | SITE BUILDING Asset Type   Asset Standard Asset Status                | CIERCE Filter                                                                        |
| FP Family Practice Unit                                       |                                                                       |                                                                                      |
| GT Glenthorne Farm                                            |                                                                       |                                                                                      |
| HR Hackney Road                                               | Location Organization Project Asset Registry                          |                                                                                      |
| P IV IMVS                                                     | Site, Building, Floor Clear Filter                                    | Pending                                                                              |
| KD Kadipa                                                     | BL Booleroo                                                           | Condition Criticality Action Project ID Site Code Building Code Floor Code Room Code |
|                                                               | Equipment(1)                                                          |                                                                                      |
| KM Koonamore Outstation                                       | ▶ CA City Accommodation<br>✓ ① C51002628 eq MECH - COOLING TOWER disp | 0 N/A MULTIPLE NT NT42 14 01                                                         |
| KT Kent Town                                                  | ▷ CB Cobbovie                                                         |                                                                                      |
| LM Lyell McEwin Hospital                                      | CH Charlick Farm                                                      |                                                                                      |
| MA Maitland                                                   | CL Clare                                                              |                                                                                      |
| MB Middleback                                                 | CR Coorong (Salt Creek)                                               |                                                                                      |
| MG Morgan                                                     | DH Dental Hospital                                                    |                                                                                      |
| MH Modbury Hospital                                           | DR Doppler Radar (BOM)                                                |                                                                                      |
| MI Minlaton                                                   | FP Family Practice Unit                                               |                                                                                      |
| MR Mount Rescue                                               | ▶ GT Glenthorne Farm                                                  |                                                                                      |
| P NA NORTH Adelaide                                           | HR Hackney Road                                                       |                                                                                      |
| NR North Haven                                                | ▶ IV IMVS                                                             |                                                                                      |
| V NT North lenace                                             | ▶ JL Joint Library Store                                              |                                                                                      |
|                                                               | ▶ KI Kangaroo Island                                                  |                                                                                      |
|                                                               | KM Koonamore Outstation                                               |                                                                                      |
|                                                               | KT Kent Town                                                          |                                                                                      |
|                                                               | LM Lyell McEwin Hospital                                              |                                                                                      |
|                                                               | MB Middleback                                                         |                                                                                      |
|                                                               | MG Morgan                                                             |                                                                                      |
|                                                               | MH Modbury Hospital                                                   |                                                                                      |
|                                                               | MI Minlaton                                                           |                                                                                      |
|                                                               | MR Mount Rescue                                                       |                                                                                      |
|                                                               | NA North Adelaide                                                     |                                                                                      |
|                                                               | P NH North Haven Total records: 1                                     |                                                                                      |
|                                                               |                                                                       |                                                                                      |

# HOW TO VIEW ASSET INFORMATION

#### Facilities Asset Management – Viewing Asset Information

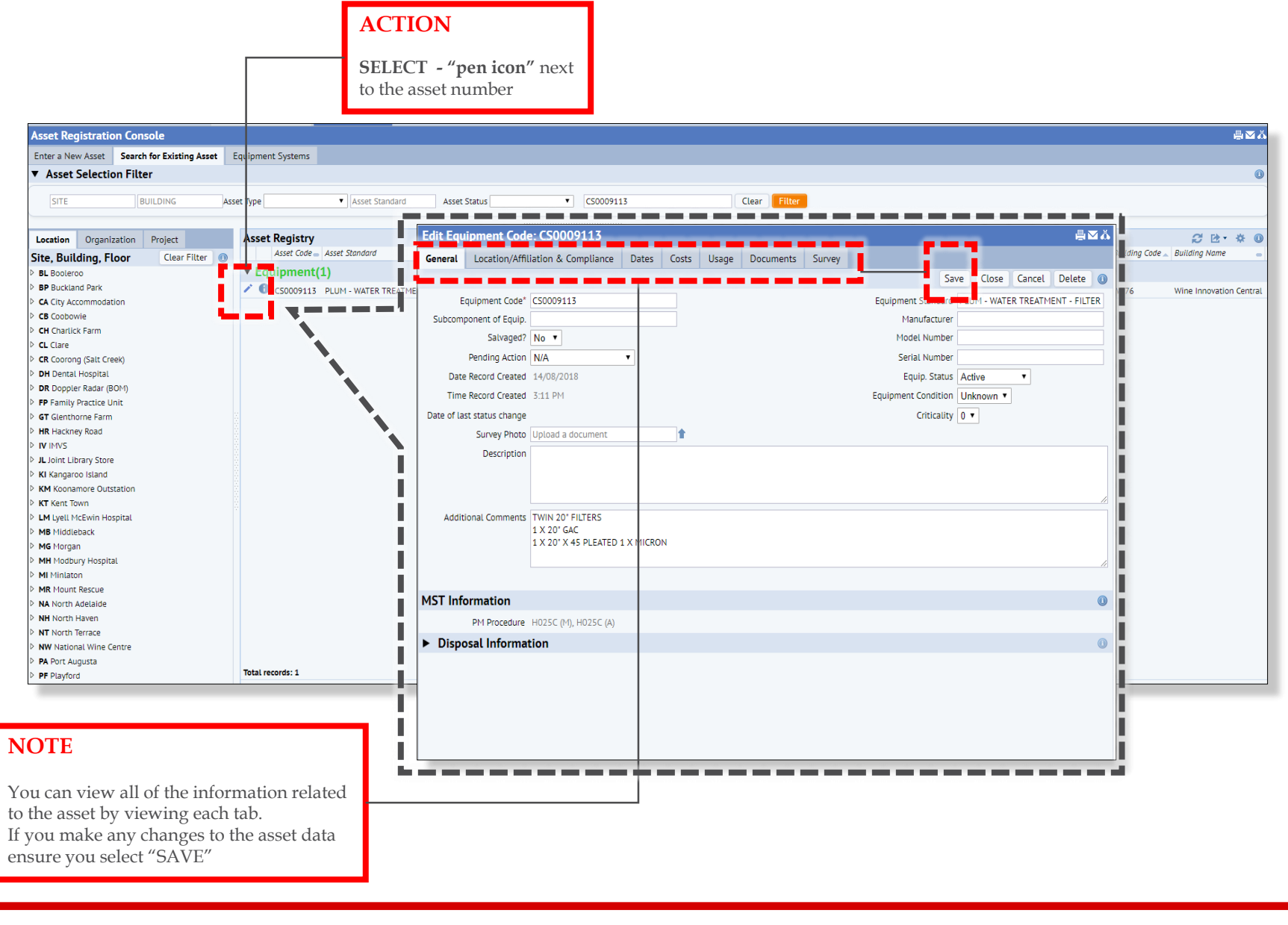

## HOW TO EXPORT AN ASSET REPORT

## Facilities Asset Management – Exporting Assets Reports

|                                                                                                    |                                                |                      |                        |                                           |                                            |                              |                 |                                                    |                            | ACT                    | ION             |             |               |
|----------------------------------------------------------------------------------------------------|------------------------------------------------|----------------------|------------------------|-------------------------------------------|--------------------------------------------|------------------------------|-----------------|----------------------------------------------------|----------------------------|------------------------|-----------------|-------------|---------------|
|                                                                                                    |                                                |                      |                        |                                           |                                            |                              |                 | _                                                  |                            | SELE                   | CT -"do         | wnload      | arrow"        |
| Asset Registration Console                                                                                                    |                                                |                      |                        |                                           |                                            |                              |                 | € ⊜⊠≀                                              | 6                          | SELE                   | CT – "xls       | s" to dow   | nload excel   |
| Enter a New Asset Search for Existing Asset Equips                                                                                                    | ment Systems                                   |                      |                        |                                           |                                            |                              |                 |                                                    |                            | forma                  | t docum         | ent         |               |
| <ul> <li>Asset Selection Filter</li> </ul>                                                                                                    |                                                |                      |                        |                                           |                                            |                              |                 | 0                                                  |                            |                        |                 |             |               |
| NT NT42 Asset Typ                                                                                                    | Equipment • ELEC                               | Asset Status         |                        | Asset                                     | Clear Filter                               |                              |                 |                                                    |                            |                        |                 |             |               |
| Location         Organization         Project           Site, Building, Floor         Clear Filter         Image: Clear Filter           > NT North Terrace         Image: Clear Filter         Image: Clear Filter | Asset Registry Asset Code Asset Type Asset     | t Standard           | Asset Status           | Condition Criticalit                      | y Pending Action                           | Project ID 🕳 Site            | Code 🕳 Building | Cod LLS                                            | 0                          |                        |                 |             |               |
|                                                                                                    |                                                |                      | D Activo               |                                           | 0. N/A                                     |                              | NT42            |                                                    |                            |                        |                 |             |               |
|                                                                                                    | ✓ ③ CS00100/0 eq ELEC                          | - DISTRIBUTION BOAR  | D Active               |                                           | 0 N/A                                      | ULTIPLE NT                   | NT42            | GN G                                               |                            |                        |                 |             |               |
|                                                                                                    | CS0010078 eq ELEC                              | - DISTRIBUTION BOAR  | D Active               |                                           | 0 N/A 1                                    | ULTIPLE NT                   | NT42            | 01                                                 |                            |                        |                 |             |               |
|                                                                                                    | 2 0 CS0010079 eq ELEC                          | - DISTRIBUTION BOAR  | D Active               |                                           | 0 N/A 1                                    | UULTIPLE NT                  | NT42            | 01                                                 |                            |                        |                 |             |               |
|                                                                                                    | CS0010080 eq ELEC                              | - DISTRIBUTION BOAR  | D Active               |                                           | 0 N/A 1                                    | UULTIPLE NT                  | NT42            | 01                                                 |                            |                        |                 |             |               |
|                                                                                                    | CS0010081 eq ELEC                              | - DISTRIBUTION BOAR  | D Active               |                                           |                                            | AULTIPLE NT                  | NT42            |                                                    | - Te                       |                        |                 |             |               |
|                                                                                                    | CS0010082 eq ELEC                              |                      | 5 · C · <b>&amp; ·</b> | D •                                       | 0 N/A                                      | AULTIPLE INT                 | N142            | ab-eam-as                                          | set-registry-by-type-201   | 19-03-28104727.124 - 8 | ixcel           |             | ÷             |
|                                                                                                    | <ul> <li>CS0010084 eq</li> <li>ELEC</li> </ul> | - DISTRIBUTION File  | Home Inse              | rt Page Layout Formulas                   | Data Review View                           | HPE Content Manage           | er ACROBAT 🤇    | Tell me what you want to do                        |                            |                        |                 |             |               |
|                                                                                                    | CS0010085 eq ELEC                              | - DISTRIBUTION 💼     | 🔏 Cut                  | Arial • 10 • A /                          | , = = = ≫· ₽                               | Vrap Text Ge                 | eneral •        | Comr                                               | na Comma [i                | 0] Currency            | Currency [0]    | Percent     | 1             |
|                                                                                                    | 🖍 🚯 CS0010086 eq 🛛 ELEG                        | - DISTRIBUTION Paste | 🖋 Format Painter       | B <i>I</i> <u>U</u> - <u>⇒</u> - <u>A</u> | · = = = • • •                              | Merge & Center - \$          | \$ • % <b>9</b> | Conditional Format as Norm<br>Formatting - Table - | al Bad                     | Good                   | Neutral         | Calculation | i i i         |
|                                                                                                    | CS0010087 eq ELEC                              | - DISTRIBUTION       | Sipboard 5             | Font                                      | 5 Alignment                                | 5                            | Number 5        |                                                    |                            | Styles                 |                 |             | C             |
|                                                                                                    | CS0010088 eq ELEC                              | - DISTRIBUTION L38   | *                      | $\times \checkmark f_x$                   |                                            |                              |                 |                                                    |                            |                        |                 |             |               |
|                                                                                                    | CS0010089 eq ELEC                              | - DISTRIBUTION       |                        |                                           |                                            |                              |                 |                                                    |                            |                        |                 |             |               |
|                                                                                                    | CS0010090 eq ELEC                              |                      | al A                   | вс                                        | D                                          | F                            | F               | G H                                                |                            | к                      | 1               | M N         | i i i         |
|                                                                                                    | CS0010091 eq ELEC                              |                      | 1 Asset Regis          | stry                                      | 5                                          | -                            |                 |                                                    |                            |                        |                 |             | C             |
|                                                                                                    | CS0010092 eq ELEC                              | - DISTRIBUTION       | 2<br>3 Asset Type      | Asset Type                                | e Asset Standard                           | Asset St.                    | tatus Condition | Criticality Pending Action                         | Project ID Site Co         | ode Building Code      | Floor Code Room | n Code      |               |
|                                                                                                    | CS0010094 eq ELEC                              | - DISTRIBUTION       | 4 property (0)<br>5    |                                           |                                            |                              |                 |                                                    |                            |                        |                 |             |               |
|                                                                                                    |                                                |                      | 6 bl (0)<br>7          |                                           |                                            |                              |                 |                                                    |                            |                        |                 |             | i i i         |
|                                                                                                    | Total records: 25                              |                      | 8 eq (25)<br>9         | CS0010076 eq                              | ELEC - DISTRIBUTION                        | BOARD Active                 |                 | 0 N/A                                              | MULTIPLE NT                | NT42                   | 01 100B         |             | C             |
|                                                                                                    |                                                |                      | 10                     | CS0010100 eq<br>CS0010078 eq              | ELEC - DISTRIBUTION<br>ELEC - DISTRIBUTION | BOARD Active<br>BOARD Active |                 | 0 N/A<br>0 N/A                                     | MULTIPLE NT                | NT42<br>NT42           | GN G05A         |             |               |
|                                                                                                    |                                                |                      | 12                     | CS0010079 eq<br>CS0010080 eq              | ELEC - DISTRIBUTION<br>ELEC - DISTRIBUTION | BOARD Active<br>BOARD Active |                 | 0 N/A<br>0 N/A                                     | MULTIPLE NT<br>MULTIPLE NT | NT42<br>NT42           | 01              |             |               |
|                                                                                                    |                                                |                      | 14                     | CS0010081 eq<br>CS0010082 eq              | ELEC - DISTRIBUTION<br>ELEC - DISTRIBUTION | BOARD Active<br>BOARD Active |                 | 0 N/A<br>0 N/A                                     | MULTIPLE NT                | NT42<br>NT42           | 01              |             | i             |
|                                                                                                    |                                                |                      | 16                     | CS0010083 eq<br>CS0010084 eq              | ELEC - DISTRIBUTION                        | BOARD Active                 |                 | 0 N/A                                              | MULTIPLE NT                | NT42<br>NT42           | 01              |             | C             |
|                                                                                                    |                                                |                      | 18                     | CS0010085 eq                              | ELEC - DISTRIBUTION                        | BOARD Active                 |                 | 0 N/A                                              | MULTIPLE NT                | NT42<br>NT42           | 01 401A         | _           |               |
|                                                                                                    |                                                |                      | 20                     | CS0010087 eq<br>CS0010088 eq              | ELEC - DISTRIBUTION                        | BOARD Active                 |                 | 0 N/A<br>0 N/A                                     | MULTIPLE NT                | NT42<br>NT42           | 04 401A         |             |               |
|                                                                                                    |                                                |                      | 22                     | CS0010089 eq<br>CS0010090 eq              | ELEC - DISTRIBUTION<br>ELEC - DISTRIBUTION | BOARD Active<br>BOARD Active |                 | 0 N/A<br>0 N/A                                     | MULTIPLE NT                | NT42<br>NT42           | 05              | _           |               |
|                                                                                                    |                                                |                      | 24                     | CS0010091 eq<br>CS0010092 eq              | ELEC - DISTRIBUTION                        | BOARD Active                 |                 | 0 N/A                                              | MULTIPLE NT                | NT42<br>NT42           | 07<br>08 801B   |             | ÷             |
|                                                                                                    |                                                |                      | 26                     | CS0010093 eq                              | ELEC - DISTRIBUTION                        | BOARD Active                 |                 | 0 N/A                                              | MULTIPLE NT                | NT42<br>NT42           | 08 801B         |             |               |
|                                                                                                    |                                                |                      | Examp                  | le of excel                               | EC - DISTRIBUTION                          | BOARD Active                 |                 | 0 N/A                                              | MULTIPLE NT                | NT42<br>NT42           | 14<br>BA B1     |             |               |
|                                                                                                    |                                                |                      | Accet                  | Donori                                    | EC - SWITCHBOARD                           | Active<br>BOARD Active       |                 | 0 N/A                                              |                            | NT42<br>NT42           | BA B8<br>BA B8  |             | 1             |
|                                                                                                    |                                                | - E.U.               | Asset                  | Report                                    | EC - DISTRIBUTION                          | BOARD Active                 |                 | 0 N/A                                              |                            | NT42<br>NT42           | GN G03E         |             | 2 · · · · · · |
|                                                                                                    |                                                | E.                   | 54                     |                                           | LO - DISTRIBUTION                          | BORIND HOUVE                 |                 |                                                    | mouther part               | 11142                  | 1008            |             | 5             |
|                                                                                                    |                                                |                      |                        |                                           |                                            | -                            |                 |                                                    |                            |                        |                 |             |               |

## HOW TO VIEW ALL ASSETS ASSOCIATED TO A SERVICE CONTRACT

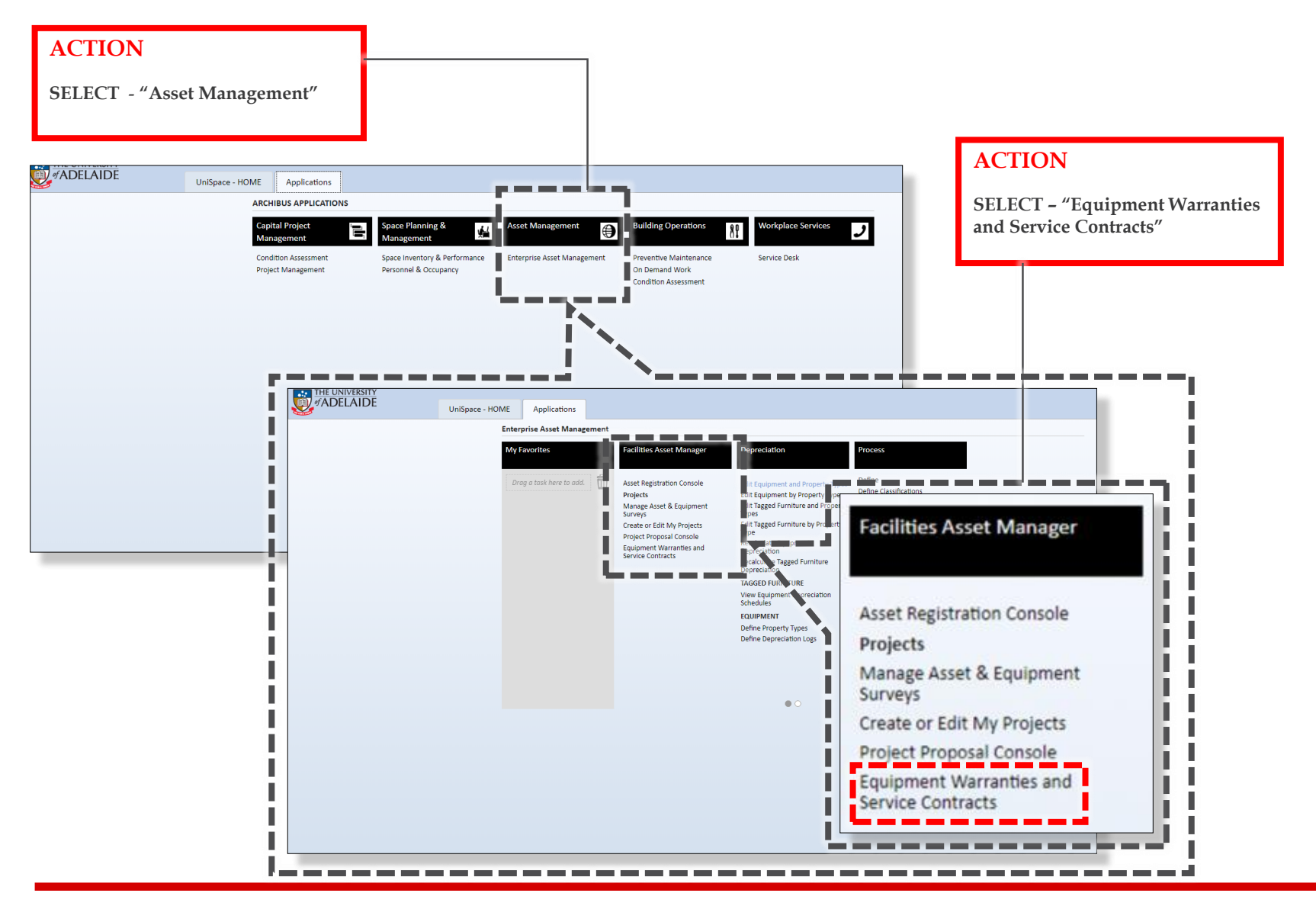

|                        |                               | ACTION                            |                                               |                                              | NOTE                              |                                                                                               |                                      |                      |
|------------------------|-------------------------------|-----------------------------------|-----------------------------------------------|----------------------------------------------|-----------------------------------|-----------------------------------------------------------------------------------------------|--------------------------------------|----------------------|
|                        |                               | SELECT - "<br>of the contra       | Service Contract Code<br>act you want to view | e″                                           | Once yo<br>you will<br>which is   | ou have selected the contract<br>I now see all the asset data,<br>I linked to the contract    |                                      |                      |
| Equipment Wa           | arranties and                 | Service Contracts                 | guipment by Warranty                          |                                              |                                   |                                                                                               |                                      | _                    |
| Contracts              | · '                           |                                   |                                               |                                              |                                   |                                                                                               |                                      |                      |
| Service Contract Coo   | de                            | <ul> <li>Service Cor</li> </ul>   | ntact Service Contract Ver                    | ndor                                         | Description                       | <ul> <li>Date Service Contract Expires</li> </ul>                                             | <ul> <li>Service Contract</li> </ul> | t Graphic            |
| BMS003-15              |                               | BRUCE LA                          | WSON A G O'CONNORS                            |                                              | MECHANICAL SERVICES CONTRACT      | 30/06/2020                                                                                    |                                      |                      |
| F and a second bud     |                               |                                   |                                               |                                              |                                   |                                                                                               |                                      |                      |
| Equipment in           | formation                     |                                   |                                               |                                              |                                   |                                                                                               | X                                    | LS DATA Select       |
| Equipment Condition    | on: e(1400) g(4) u            | Alliana Page 1 of 2               | SU Next >>                                    |                                              |                                   |                                                                                               |                                      |                      |
| Equipment Code         | <ul> <li>Site Code</li> </ul> | <ul> <li>Building Code</li> </ul> | <ul> <li>Equipment Standard</li> </ul>        | <ul> <li>PM Procedure</li> </ul>             | Equip. Status Description         | <ul> <li>Additional Comments</li> </ul>                                                       | Service Contrac                      | t Code Service Contr |
|                        |                               |                                   |                                               |                                              | ▼                                 |                                                                                               | BMS003-15                            |                      |
| CS000001               | DH                            | DH01                              | MECH - SPLIT SYSTEM SINGLE HEAD               | BM006 (36M), BM006 (6M)                      | Inactive Split A/C Unit - ACU 2-1 | BM008                                                                                         |                                      | - DEL                |
| CS000002               | DH                            | DH01                              | MECH - SPLIT SYSTEM SINGLE HEAD               | BM006 (36M), BM006 (6M)                      | Inactive Split A/C Unit - ACU 2-3 | BM008                                                                                         | BMS003-15                            | NEXT - DEL           |
| CS000003               | DH                            | DH01                              | MECH - SPLIT SYSTEM SINGLE HEAD               | BM006 (36M), BM006 (6M)                      | Inactive Split A/C Unit - ACU 2-5 | BM008                                                                                         | BMS003-15                            | NEXT - DEL           |
| CS000010               | NA                            | NA05                              | MECH - SPLIT SYSTEM SINGLE HEAD               | BM006 (36M), BM006 (6M)                      | Active                            | LOCATED BACK OF SCOREBOARD DAIKIN AIR COO                                                     | LED R BMS003-15                      |                      |
| CS0000011              | NA                            | NA05                              | MECH - SPLIT SYSTEM VRV                       | BM007 (A), BM007 (M), BM007 (Q)              | Active                            | LOCATED AT BACK OF GRANDSTAND DAIKIN AIR C                                                    | OOLE BMS003-15                       |                      |
| CS000012               | NA                            | NA05                              | MECH - FAN - EXHAUST                          | BM011 (A), BM011 (M), BM011 (Q)              | Active                            | GENERAL EXHAUST PROVISION FOR LONG ROOM                                                       | VIA A D BMS003-15                    |                      |
| CS000013               | NT                            | HR01                              | MECH - AIR HANDLING UNIT                      | BM018 (A), BM018 (M), BM018 (Q)              | Active                            |                                                                                               | BMS003-15                            |                      |
| CS000014               | NT                            | HR01                              | MECH - CHILLER - AIR COOLED                   | BM017 (A), BM017 (M), BM017 (Q)              | Active                            |                                                                                               | BMS003-15                            |                      |
| CS000015               | NT                            | HR01                              | MECH - COLD ROOM REFRIDGERATION               | BM003 (A), BM003 (M), BM003 (Q)              | Active                            | AREA SERVED - DNA LAB COOLROOM. ROOM TEM                                                      | PERATUR BMS003-15                    |                      |
| CS000016               | NT                            | HR01                              | MECH - COLD ROOM REFRIDGERATION               | BM003 (A), BM003 (M), BM003 (Q)              | Active                            | AREA SERVED - DNA LAB COOLROOM. ROOM TEM                                                      | PERATU BMS003-15                     |                      |
| CS000017               | NT                            | HR01                              | MECH - COLD ROOM REFRIDGERATION               | BM003 (A), BM003 (M), BM003 (Q)              | Active                            | AREA SERVED - DNA LAB FREEZER ROOM. ROOM 1                                                    | EMPE BMS003-15                       |                      |
| CS0000018              | NT                            | HR01                              | MECH - COLD ROOM REFRIDGERATION               | BM003 (A), BM003 (M), BM003 (Q)              | Active                            | AREA SERVED - DNA LAB FREEZER ROOM. ROOM 1                                                    | EMPE BMS003-15                       |                      |
| C5000019               | NI                            | HKU1                              | MECH - CULD ROUM REFRIDGERATION               | BM003 (A), BM003 (M), BM003 (Q)              | Active                            | AREA SERVED - DNA LAB FREEZER ROOM, ROOM                                                      | EMPE BM5003-15                       |                      |
| C5000020               | NI                            | HKU1                              | MECH - LUED KUUM KEFKIDGEKATION               | BHIOUS (A), BHIOUS (M), BMOOS (Q)            | Active                            | AKEA SERVED - DNA LAB FREEZER ROOM, ROOM                                                      | EMPE BM5003-15                       |                      |
| C5000021               | NT                            | HRUI                              |                                               | BH040 (A), BH040 (H)<br>BM040 (A) BM040 (M)  | Active                            | OUNT SERVED FCO-DINA-2 QUANTITY SUPPLIED 6                                                    | V 110 PM5007 45                      |                      |
| C50000022              | NT                            | HRUI                              |                                               | BH040 (A), BH040 (H)<br>BM040 (A), BM040 (M) | Active                            | QUANTITE SUPPLIED 1 OFF SIZE (MM) /62 X 610<br>MST M017 to be carried out in confunction with | A 110 BM5003-15                      |                      |
| C5000023               | NT                            | HR01                              | MECH - FAN - EXHAUST                          | BM011 (A) BM011 (M) BM011 (O)                | Artive                            | SERVES FUME CUROARD ECONA001 LOCATED IN I                                                     | 200E BM5007.15                       |                      |
| C5000024               | NT                            | HR01                              | MECH - FAN - EXHAUST                          | BM011 (A), BM011 (M), BM011 (Q)              | Arthe                             | SERVES FORE COBOARD FCDRAUUT EDCATED IN                                                       | BMS002 15                            |                      |
| C\$000025              | NT                            | HR01                              | MECH - FAN - EXHAUST                          | BM011 (A) BM011 (M) BM011 (Q)                | Artive                            |                                                                                               | BMS002-15                            |                      |
| C\$000027              | NT                            | HR01                              | MECH - FAN - SUPPLY                           | BM011 (A) BM011 (M) BM011 (Q)                | Artive                            | AREA SERVED - DNA I AR AIR SHOWED WEST SIDE                                                   | BMS002-15                            |                      |
| C5000027               | NT                            | HR01                              | MECH - FAN - SUPPLY                           | BM011 (A) BM011 (M) BM011 (O)                | Active                            | AREA SERVED - DNA LAB AIR SHOWER WEST SIDE                                                    | BMS003-15                            |                      |
| C5000029               | NT                            | HR01                              | MECH - FAN - SUPPLY                           | BM011 (A) BM011 (M) BM011 (O)                | Active                            | AREA SERVED - DIA DAD AIR SHOWER EAST SIDE                                                    | BM5003-15                            |                      |
| C5000030               | NT                            | HR01                              | MECH - MECHANICAL SERVICES SWITCHROARD        | <ul> <li>BM029 (A)</li> </ul>                | Active                            | LOCATED IN ROOF SPACE ADJACENT TO ACCESS P                                                    | ATEORM BMS003-15                     |                      |
|                        | NT                            | NA16                              | MECH - SPLIT SYSTEM SINGLE HEAD               | BM006 (36M) BM006 (6M)                       | Active                            | OUTDOOR UNIT S/NO 300 9641T AREA SERVED 1                                                     | E - BM5003-15                        |                      |
| CS0000031              |                               | 111140                            | STELL STELLS STELLS STELLS                    |                                              |                                   | CONSIGNITION STOLEN AND AND AND AND AND AND AND AND AND AN                                    |                                      |                      |
| C50000031<br>C50000032 | NT                            | NA16                              | MECH - SPLIT SYSTEM SINGLE HEAD               | BM006 (36M), BM006 (6M)                      | Active                            | OUTDOOR UNIT S/NO. 300 9645T AREA SERVED 1                                                    | E - BM5003-15                        |                      |

#### ACTION

**SELECT –** "Select Fields". This allows you to build fields for a report.

Use the "Show" and "Hide" buttons to and remove Fields

Use the "Up" and "Down" buttons to re-arrange the Fields

| Equipment Warr        | ranties and                            | Service Contracts                 |                                        |                                           |                                 |               |                                 |                               |                               |                                             |                |
|-----------------------|----------------------------------------|-----------------------------------|----------------------------------------|-------------------------------------------|---------------------------------|---------------|---------------------------------|-------------------------------|-------------------------------|---------------------------------------------|----------------|
| Equipment by Servi    | ice Contract                           | Equipment by DLP                  | Equipment by Warranty                  |                                           |                                 |               |                                 |                               |                               |                                             |                |
| Contracts             |                                        |                                   |                                        |                                           |                                 |               |                                 |                               |                               |                                             |                |
| Service Contract Code |                                        | <ul> <li>Service (</li> </ul>     | Contact                                | <ul> <li>Service Contract Vend</li> </ul> | or                              | Description   |                                 | -                             | Date Service Contract Expires | <ul> <li>Service Contract Graphi</li> </ul> | ic             |
| BMS003-15             |                                        | BRUCE                             | LAWSON                                 | A G O'CONNORS                             |                                 | MECHANICAL SE | RVICES CONTRACT                 |                               | 30/06/2020                    |                                             |                |
| Equipment Infor       | rmation                                |                                   |                                        |                                           |                                 |               |                                 |                               |                               | XL D                                        | DATA Select F  |
| quipment Condition:   | e <sup>[1400]</sup> g <sup>[4]</sup> u | [4589] All[5993] Page 1 o         | of 30 Next >>                          | •                                         |                                 |               |                                 |                               |                               |                                             |                |
| Equipment Code 🛛 🕳    | Site Code                              | <ul> <li>Building Code</li> </ul> | <ul> <li>Equipment Standard</li> </ul> |                                           | PM Procedure                    | Equip. Status | <ul> <li>Description</li> </ul> | <ul> <li>Additiond</li> </ul> | I Comments                    | Service Contract Code                       | Secice Contrac |
|                       |                                        |                                   |                                        |                                           |                                 |               | •                               |                               |                               | BMS003-15                                   |                |
| 25000001              | DH                                     | DH01                              | MECH - SPLIT SYSTEM                    | SINGLE HEAD                               | BM006 (36M), BM006 (6M)         | Inactive      | Split A/C Unit - ACU 2-1        | BM008                         |                               | BMS003-15                                   | NEAT - DEL     |
| CS0000002             | DH                                     | DH01                              | MECH - SPLIT SYSTEM                    | SINGLE HEAD                               | BM006 (36M), BM006 (6M)         | Inactive      | Split A/C Unit - ACU 2-3        | BM008                         |                               | BMS003.45                                   | NE T - DEL     |
| 250000003             | DH                                     | DH01                              | MECH - SPLIT SYSTEM                    | SINGLE HEAD                               | BM006 (36M), BM006 (6M)         | Inactive      | Split A/C Unit - ACU 2-5        | BM00                          |                               | BI                                          | NEXTEN         |
| CS0000010             | NA                                     | NA05                              | MECH - SPLIT SYSTEM                    | SINGLE HEAD                               | BM006 (36M), BM006 (6M)         | Active        |                                 | LOCATED                       |                               |                                             |                |
| 250000011             | NA                                     | NA05                              | MECH - SPLIT SYSTEM                    | VRV                                       | BM007 (A), BM007 (M), BM007 (Q) | Active        |                                 | LOCAT                         | Select Fields                 |                                             |                |
| 50000012              | NA                                     | NA05                              | MECH - FAN - EXHAUST                   | r                                         | BM011 (A), BM011 (M), BM011 (Q) | Active        |                                 | GENERAL                       |                               |                                             |                |
| 50000013              | NT                                     | HR01                              | MECH - AIR HANDLING                    | UNIT                                      | BM018 (A), BM018 (M), BM018 (Q) | Active        |                                 |                               | Available Fields:             | Visible Fields:                             |                |
| 50000014              | NT                                     | HR01                              | MECH - CHILLER - AIR C                 | COOLED                                    | BM017 (A), BM017 (M), BM017 (Q) | Active        |                                 |                               | Floor Code                    | Equipment Code                              | <u>^</u>       |
| 50000015              | NT                                     | HR01                              | MECH - COLD ROOM RE                    | FRIDGERATION                              | BM003 (A), BM003 (M), BM003 (Q) | Active        |                                 | AREA SE                       | Equipment Use                 | Building Code                               |                |
| 50000016              | NT                                     | HR01                              | MECH - COLD ROOM RE                    | FRIDGERATION                              | BM003 (A), BM003 (M), BM003 (Q) | Active        |                                 | AREA                          | Equipment Condition           | Equipment Standard                          |                |
| S0000017              | NT                                     | HR01                              | MECH - COLD ROOM RE                    | FRIDGERATION                              | BM003 (A), BM003 (M), BM003 (Q) | Active        |                                 | AREA SE                       | In-Service Date               | PM Procedure                                |                |
| 5000018               | NT                                     | HR01                              | MECH - COLD ROOM RE                    | FRIDGERATION                              | BM003 (A), BM003 (M), BM003 (Q) | Active        |                                 | AREA                          | Last Meter Reading            | Equip. Status                               |                |
| 50000019              | NT                                     | HR01                              | MECH - COLD ROOM RE                    | FRIDGERATION                              | BM003 (A), BM003 (M), BM003 (Q) | Active        |                                 | AREA                          | Lease Code                    | Description                                 |                |
| 5000020               | NT                                     | HR01                              | MECH - COLD ROOM RE                    | FRIDGERATION                              | BM003 (A), BM003 (M), BM003 (Q) | Active        |                                 | AREA 55                       | Meter Units                   | Additional Comments                         |                |
| 5000021               | NT                                     | HR01                              | MECH - AIR FILTER HEP                  | A                                         | BM040 (A), BM040 (M)            | Active        |                                 | UNIT                          | Serial Number                 | Service Contract Variat                     | tion           |
| 5000022               | NT                                     | HR01                              | MECH - AIR FILTER HEP                  | A                                         | BM040 (A), BM040 (M)            | Active        |                                 | QUANTIT                       | Manufacturer                  | Warranty Code                               | aon            |
| 5000023               | NT                                     | HR01                              | MECH - AIR FILTER HEP                  | A                                         | BM040 (A), BM040 (M)            | Active        |                                 | MST ND:                       | Model Number                  |                                             |                |
| 5000024               | NT                                     | HR01                              | MECH - FAN - EXHAUST                   | г                                         | BM011 (A), BM011 (M), BM011 (Q) | Active        |                                 | SERVE                         |                               |                                             |                |
| 5000025               | NT                                     | HR01                              | MECH - FAN - EXHAUST                   | r                                         | BM011 (A), BM011 (M), BM011 (Q) | Active        |                                 |                               |                               | *                                           | -              |
| 5000026               | NT                                     | HR01                              | MECH - FAN - EXHAUST                   | r                                         | BM011 (A), BM011 (M), BM011 (Q) | Active        |                                 |                               |                               |                                             |                |
| \$0000027             | NT                                     | HR01                              | MECH - FAN - SUPPLY                    |                                           | BM011 (A), BM011 (M), BM011 (Q) | Active        |                                 | AREA SE                       | Show                          | Hide Up Dow                                 | vn             |
| 5000028               | NT                                     | HR01                              | MECH - FAN - SUPPLY                    |                                           | BM011 (A), BM011 (M), BM011 (Q) | Active        |                                 | AREA                          |                               |                                             |                |
| 50000029              | NT                                     | HR01                              | MECH - FAN - SUPPLY                    |                                           | BM011 (A), BM011 (M), BM011 (Q) | Active        |                                 |                               |                               |                                             |                |
| 5000030               | NT                                     | HR01                              | MECH - MECHANICAL S                    | ERVICES SWITCHBOARD                       | BM029 (A)                       | Active        |                                 | LOCAT                         |                               |                                             |                |
| 50000031              | NT                                     | NA16                              | MECH - SPLIT SYSTEM                    | SINGLE HEAD                               | BM006 (36M), BM006 (6M)         | Active        |                                 | OUTD                          |                               |                                             |                |
| 50000032              | NT                                     | NA16                              | MECH - SPLIT SYSTEM                    | SINGLE HEAD                               | BM006 (36M), BM006 (6M)         | Active        |                                 | OUTDOO                        |                               |                                             |                |
| 50000033              | NT                                     | NA16                              | MECH - SPLIT SYSTEM                    | SINGLE HEAD                               | BM006 (36M) BM006 (6M)          | Active        |                                 | OUTD                          |                               | Update                                      | e Cancel       |

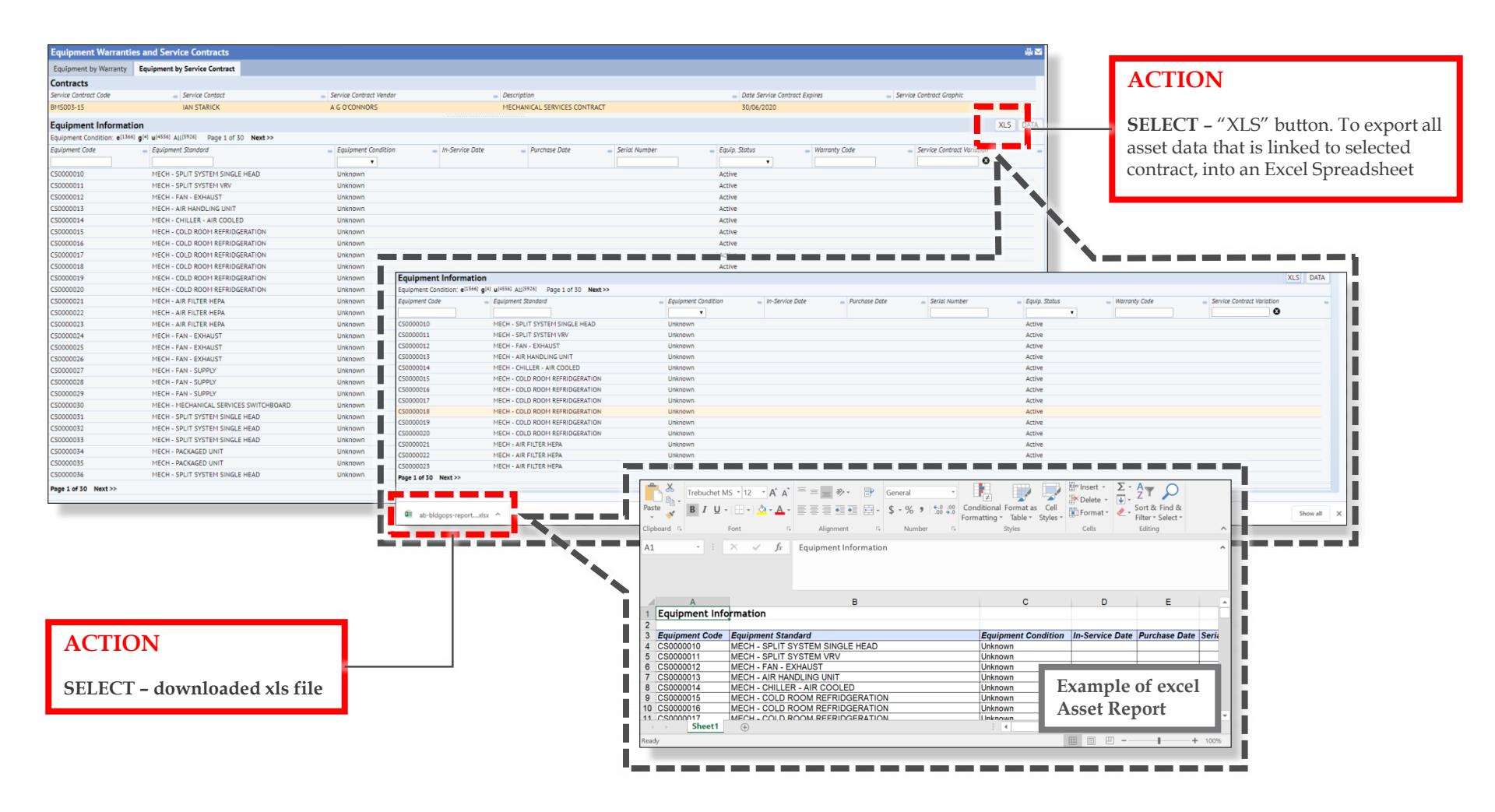

## FAQs

#### Who are the BSI Team

The Business Services & Improvement Team is part of The University of Adelaide's Infrastructure Branch.

How do I contact the BSI Team Contact BSI Team via email <u>Contact Us</u>

I have forgotten the website https://archibus.adelaide.edu.au

#### I have forgotten my password?

Contact The University of Adelaide – Technology Services 83130 3000 Or use their self-service <u>Password Management</u>

#### I cant log in to the website

You need a valid and activated University of Adelaide account to log in to UniSpace Home.

#### I would like to make a suggestion / improvement OR there is an issue with the Application I am using

Create a Service Request via UniSpace Home, with the Type of Request as "UniSpace" <u>https://archibus.adelaide.edu.au</u>

revision

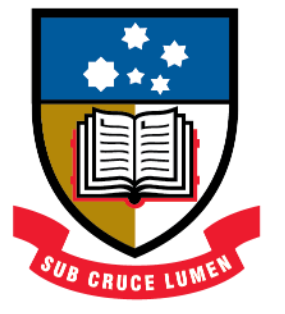

# THE UNIVERSITY of ADELAIDE